## Steps to Purchase a Social Sport Membership

This membership is compulsory for Social Netball and Lunchtime Social Sport Competition entrants and includes coverage of Sydney Uni Sport Group Accident Insurance.

- 1. Go to https://join.susf.com.au/
- Select the 6<sup>th</sup> Row stating 'Social Sport Memberships' This is free of charge

| SYDNEY UNI<br>SPORT                                                                         |  |
|---------------------------------------------------------------------------------------------|--|
| Welcome to Sydney Uni Sport<br>Please select the site you would like to join:               |  |
| University of Sydney Students (currently enrolled)<br>Community Members (non-USYD Students) |  |
| Junior Members (U18)<br>Facility User   3 Day Free Trial                                    |  |
| Learn To Swim   Watersafe   Bootcamp<br>Social Sport Memberships                            |  |
|                                                                                             |  |

3. Complete all fields and click 'Submit'

|  |                             | Personal details                |   |  |
|--|-----------------------------|---------------------------------|---|--|
|  |                             | Standard                        |   |  |
|  | Title                       | Ms                              | ~ |  |
|  | First Name                  | Social                          | ~ |  |
|  | Surname                     | Netballer                       | ~ |  |
|  | Date of Birth               | January ~ 01 ~ 2000             | ~ |  |
|  | Student I.D. (if Not, 0)    | 0                               | ~ |  |
|  | Mobile Phone                | 1300 068 922                    | ~ |  |
|  | Postcode                    | 2008                            | ~ |  |
|  | Address 1                   | Codrington St                   | ~ |  |
|  | Suburb                      | Darlington                      | ~ |  |
|  | Home Email                  | socialnetball@sport.usyd.edu.au | ~ |  |
|  | Emergency Contact<br>Name   | SUSF                            | ~ |  |
|  | Emergency Contact<br>Number | 9351 4978                       | ~ |  |
|  |                             | Back Submit                     | 1 |  |
|  |                             |                                 |   |  |

4. Select 'Social Sport Membership' option

| SYDNEY UNI<br>SPORT                                                                                                    |
|----------------------------------------------------------------------------------------------------|
| Commencement date                                                                                                    |
| Friday 28 June 2024 🗸                                                                                                    |
| SUSF Social Sport Membership                                                                                                    |
| Social Sport Membership<br>This membership is compulsory for SUSF Social Netball and Lunchtime Social Sport Competition<br>entrants & includes coverage of SUSF's Group Accident Insurance. It does not grant other rights<br>of an Annual Membership (i.e. no reduced cost casual entry). |

5. Continue by following the prompts, filling out all he questions until you reach ' Complete Sign-up'

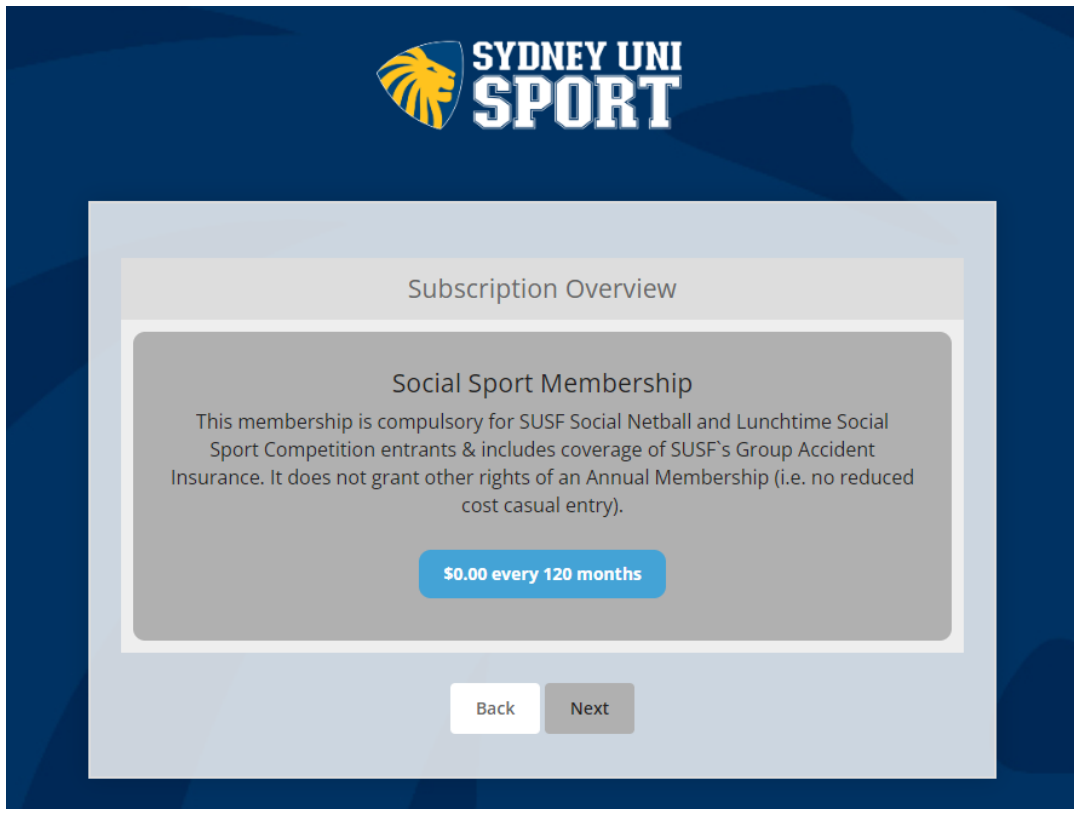

| SPORT SYDNEY UNI                   |  |
|------------------------------------|--|
|                                    |  |
| Membership                         |  |
| Membership Social Sport Membership |  |
| Starting on Jun 28, 2024           |  |
| Cost \$0.00 every 120 months       |  |
| Total Due Today                    |  |
| Grand Total \$0.00                 |  |
| Rack Einich Applying               |  |
|                                    |  |
|                                    |  |

6. After viewing the below prompt, you will receive an email with your Sydney Uni Sport Membership Number- <u>Please note this number and pass this onto your</u> <u>captain.</u>

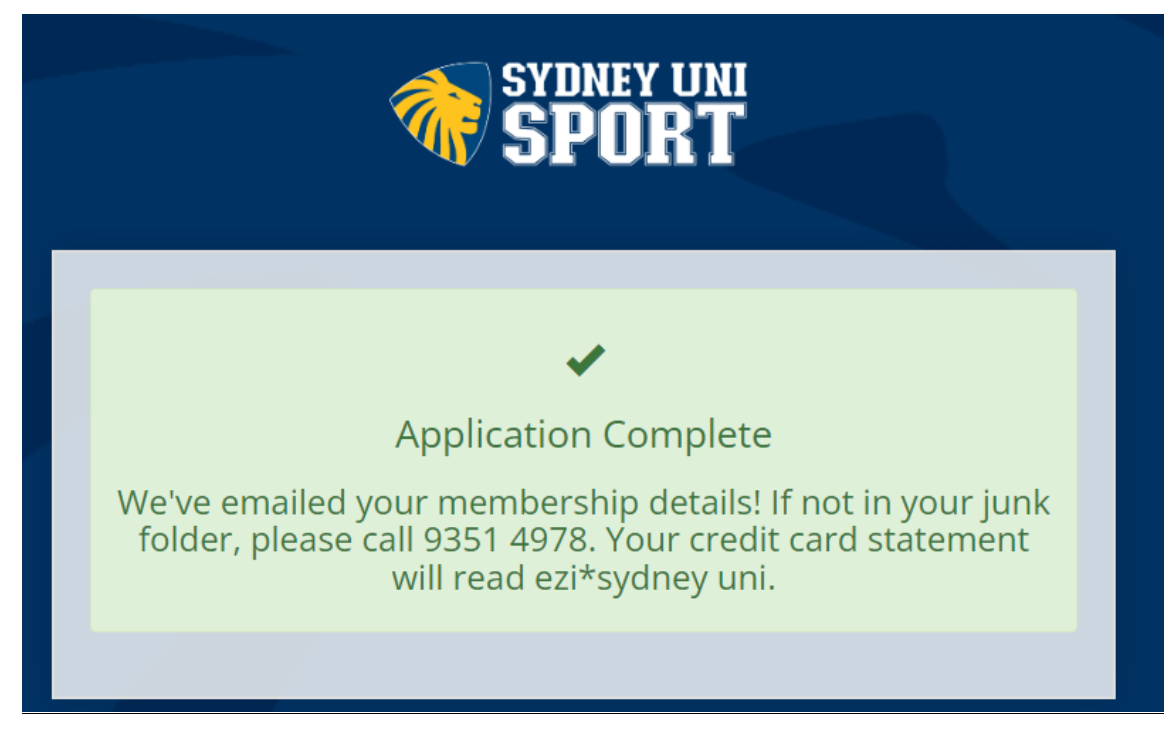

All done- You're now covered by Gorup Accident Insurance 😊